### 樂華天主教小學 Zoom安裝及使用指引

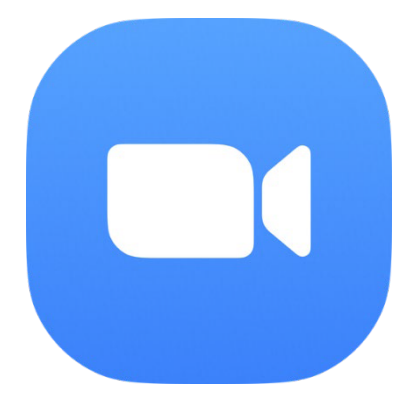

Lok Wah Catholic Primary School

# 所需設備及網絡要求

### 所需設備(以下其中一項)

- ▶ 手提電話
- ▶ 平板電腦
- ▶ 手提電腦
- ▶ 桌上電腦 (用具備麥克風及Webcam)

### 網絡要求

➢ WiFi或有線寬頻網絡(注意:使用Zoom進行視像活動需使用大量網絡 傳輸數據,網絡訊號將影響直播質素)

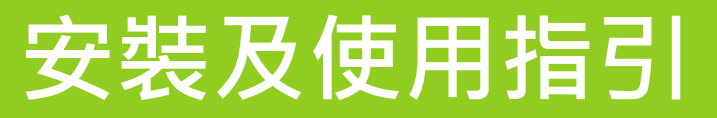

### 手提電腦或桌上電腦 <u>P.4 - 10</u>

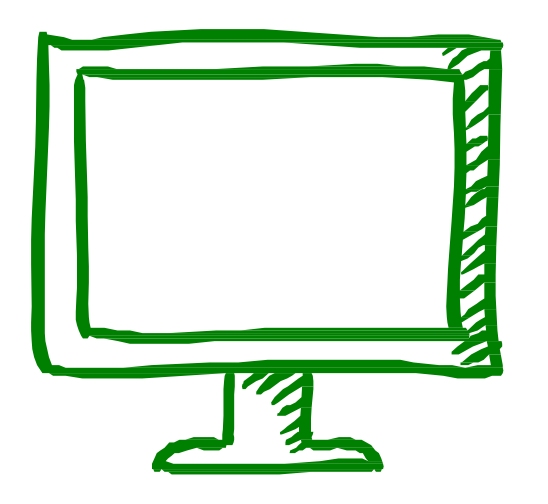

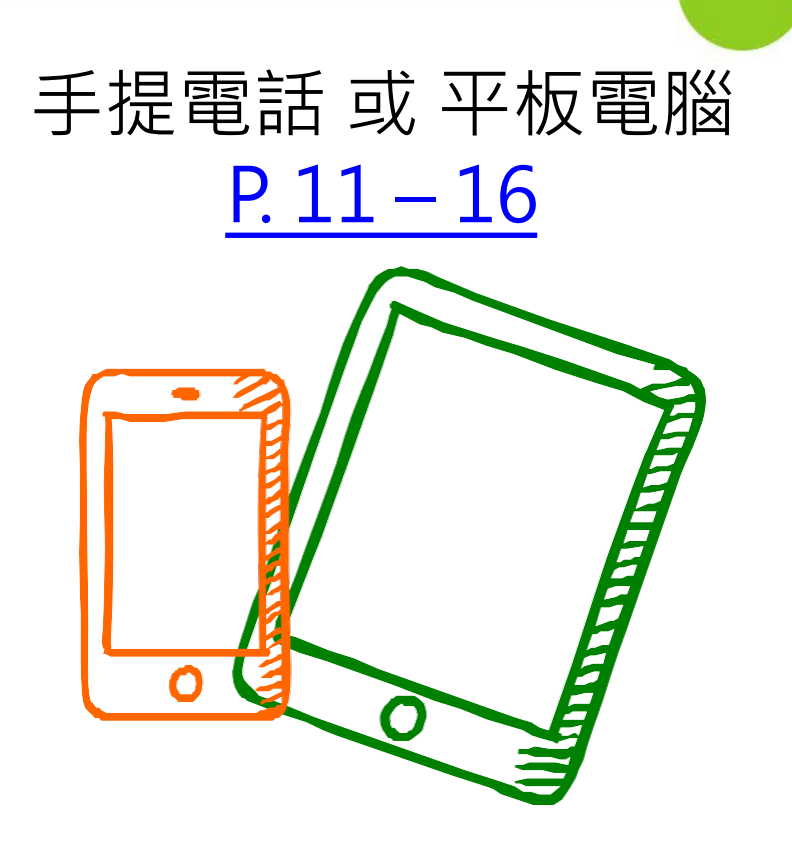

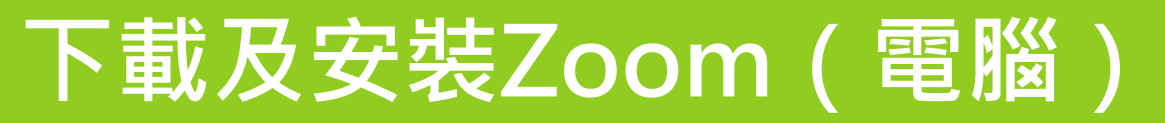

### 手提電腦或桌上電腦

- https://www.zoom.us/download
- ▶ 下載Zoom會議用戶端
- ▶ 執行「Zoominstaller.exe」

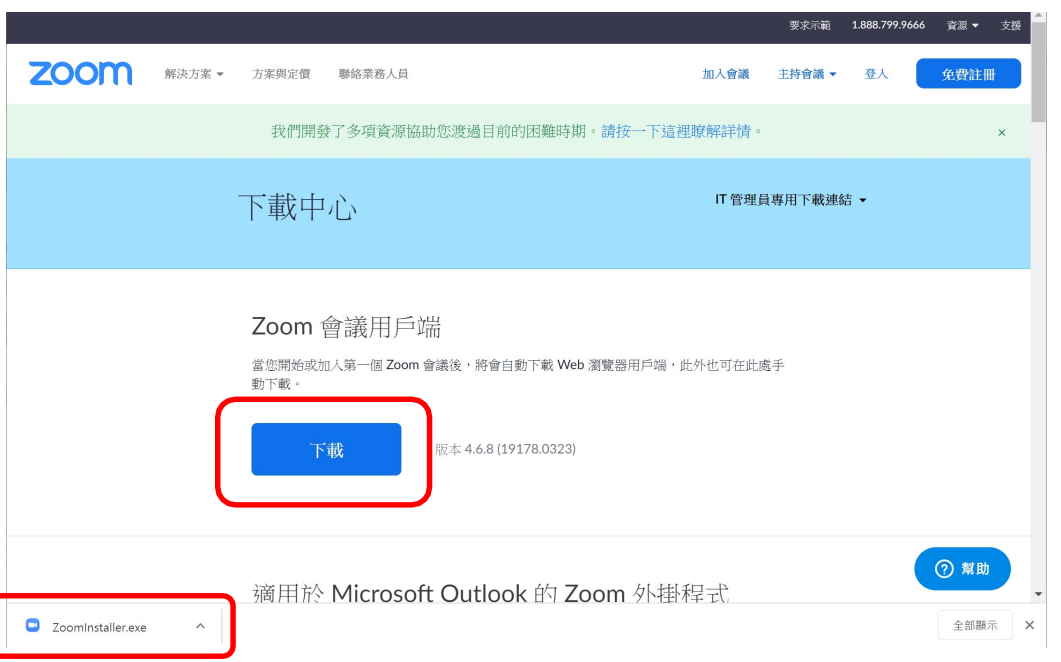

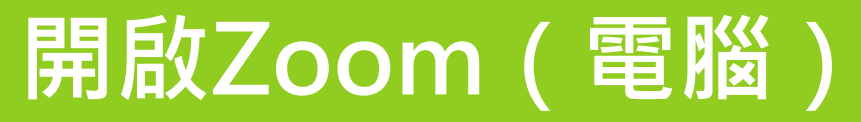

#### ▶ 開啟「Zoom」,然後「加入會議」

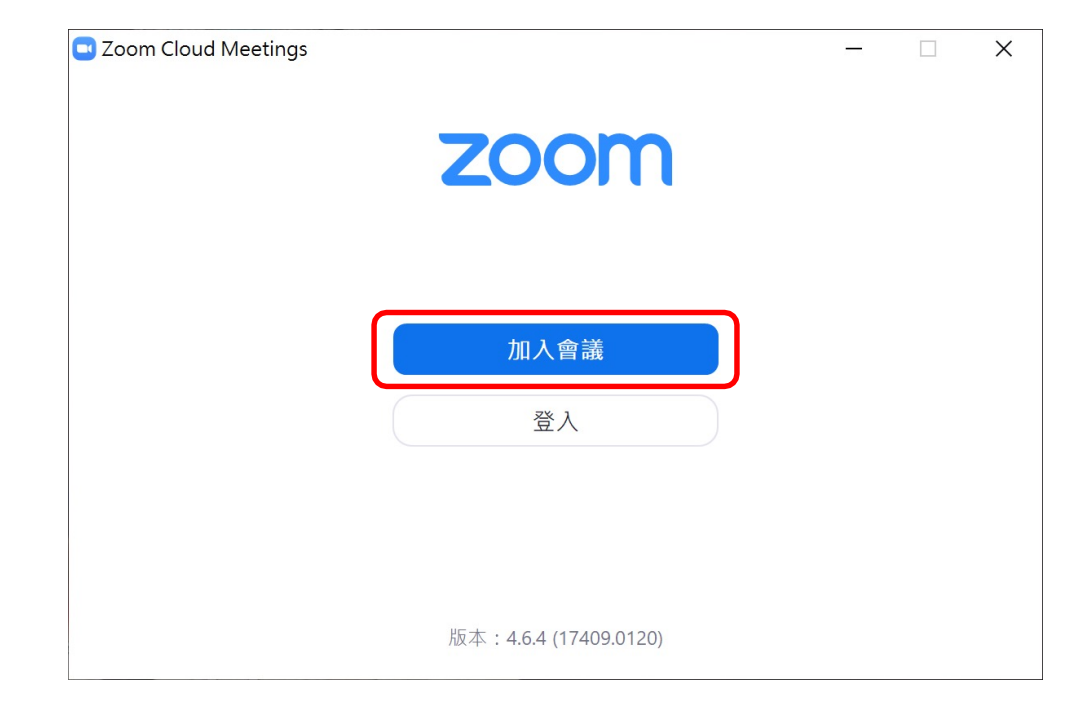

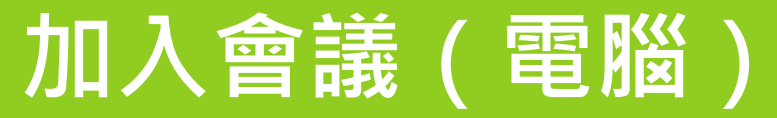

#### ▶ 輸入會議ID及姓名 , 然後「加入會議」

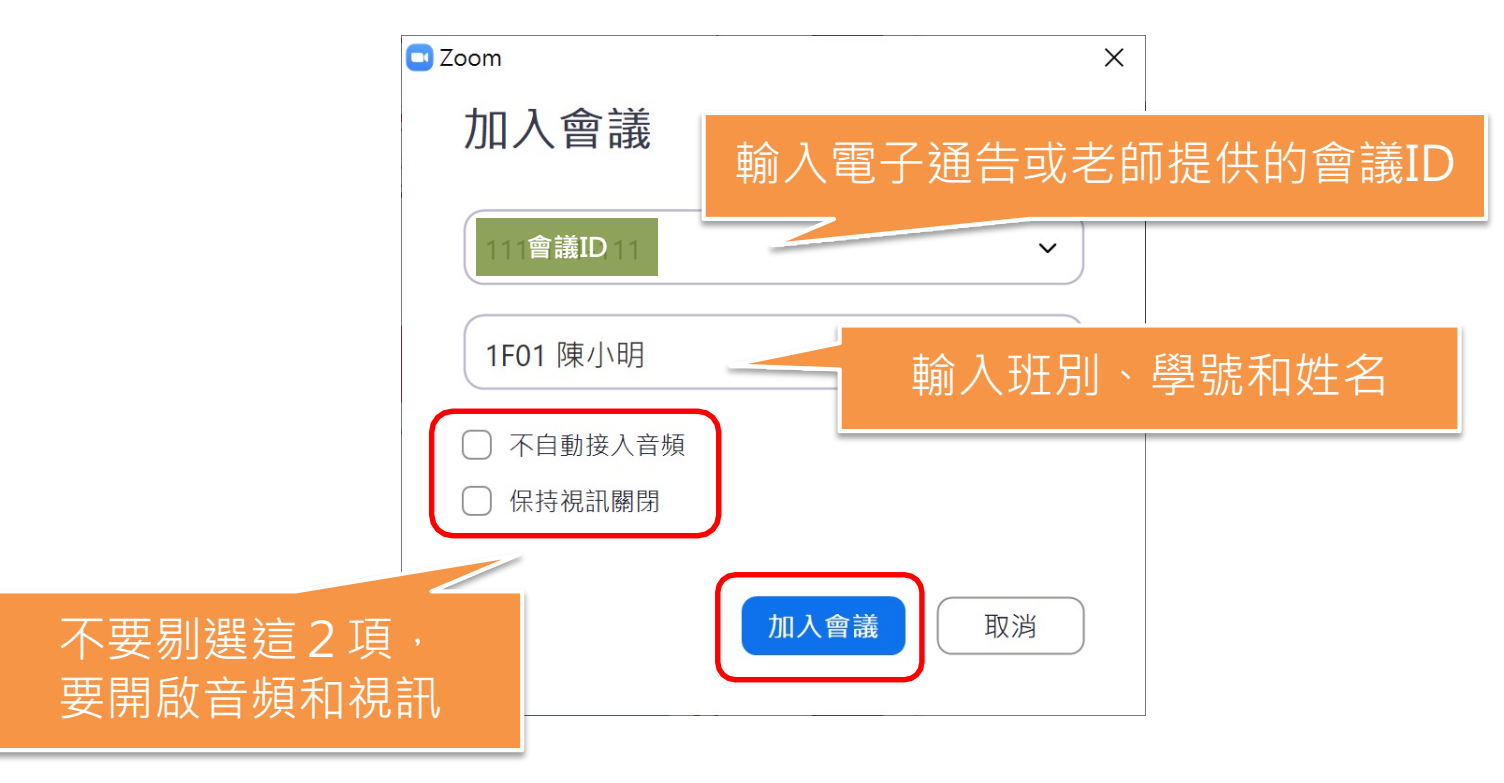

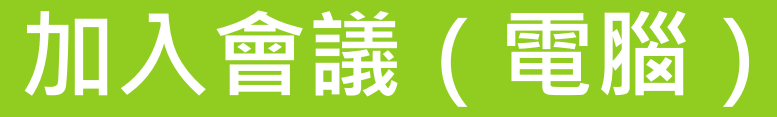

# 

#### ▶ 點選「加入並開啟視訊」及「使用電腦語音設備」

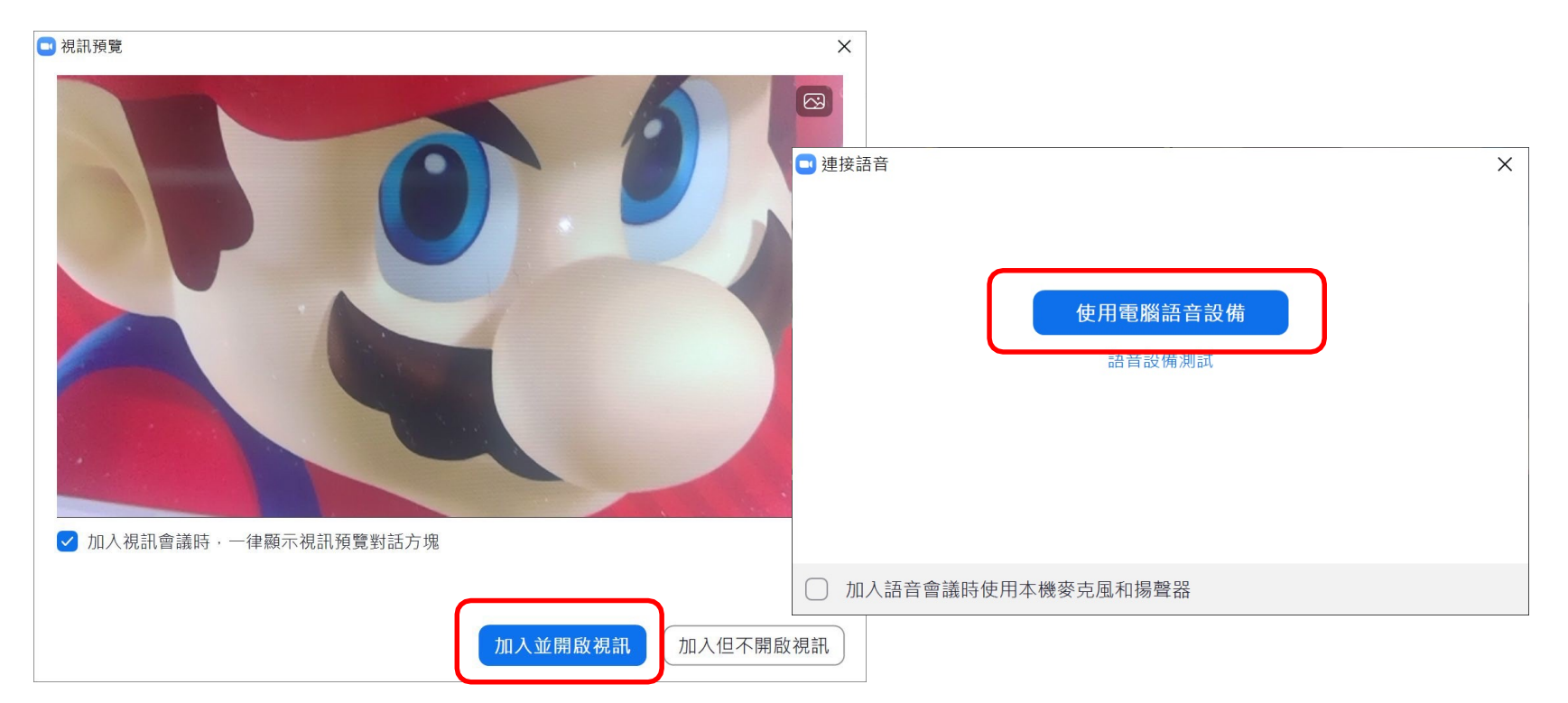

# 會議進行時(電腦)

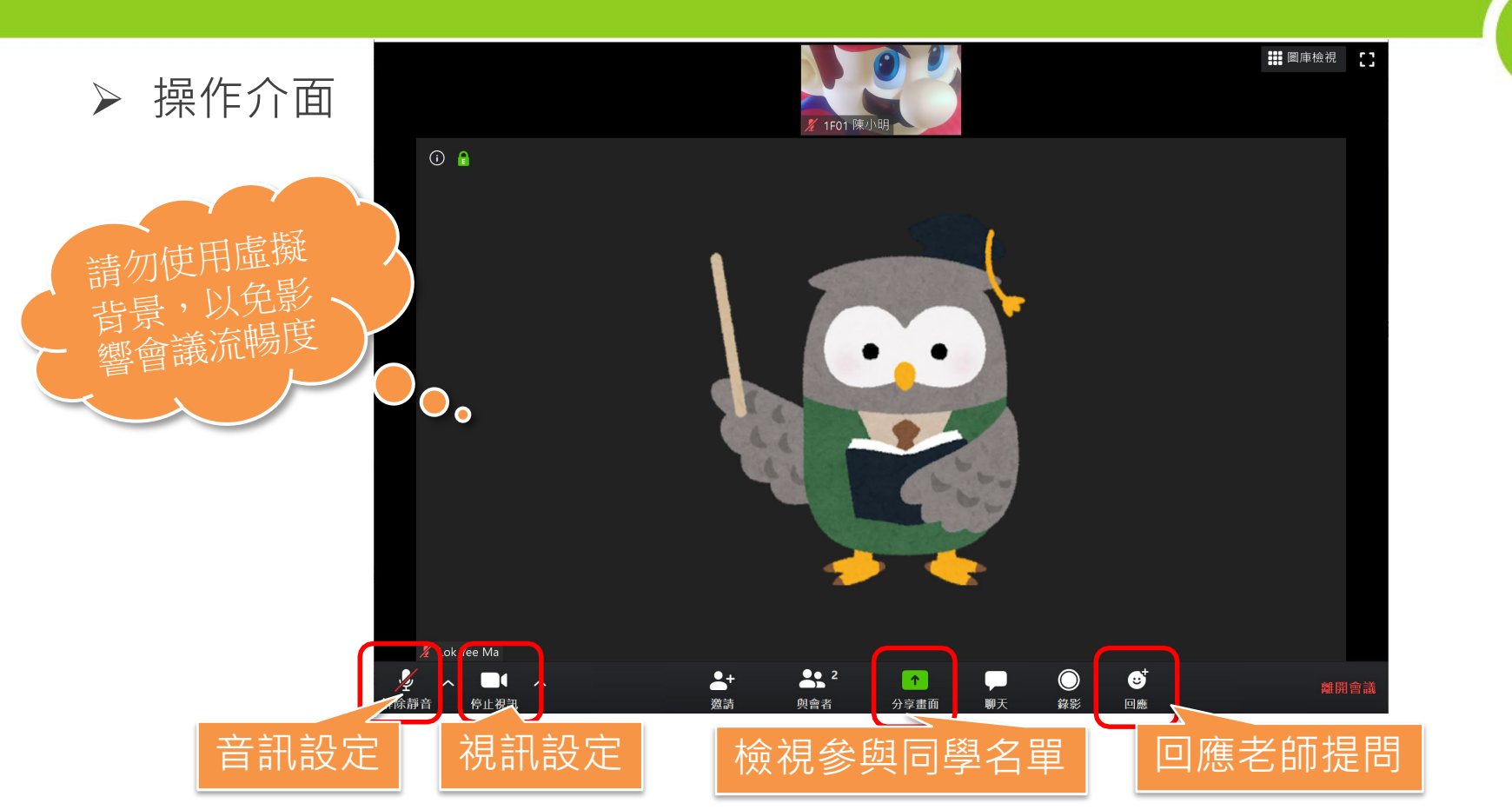

igodol

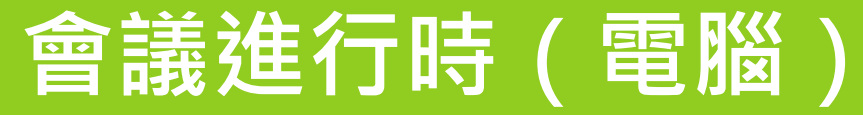

#### ▶ 開始時,老師會先把所有同學靜音,可利用「舉手」功能向老師示意

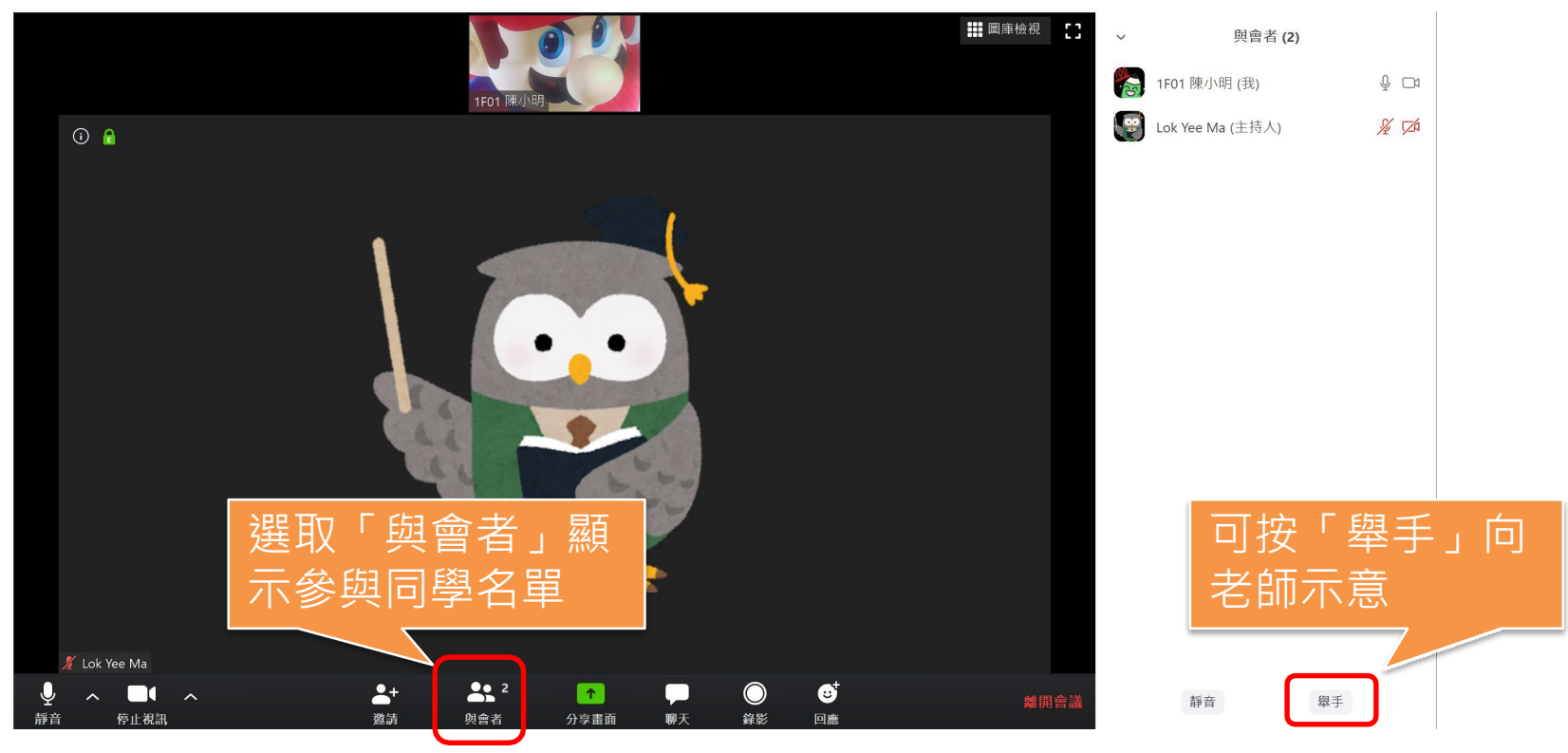

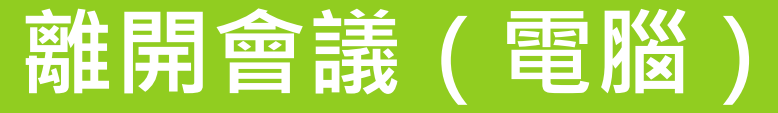

#### ▶ 會議結束後按「結束會議」便可離開

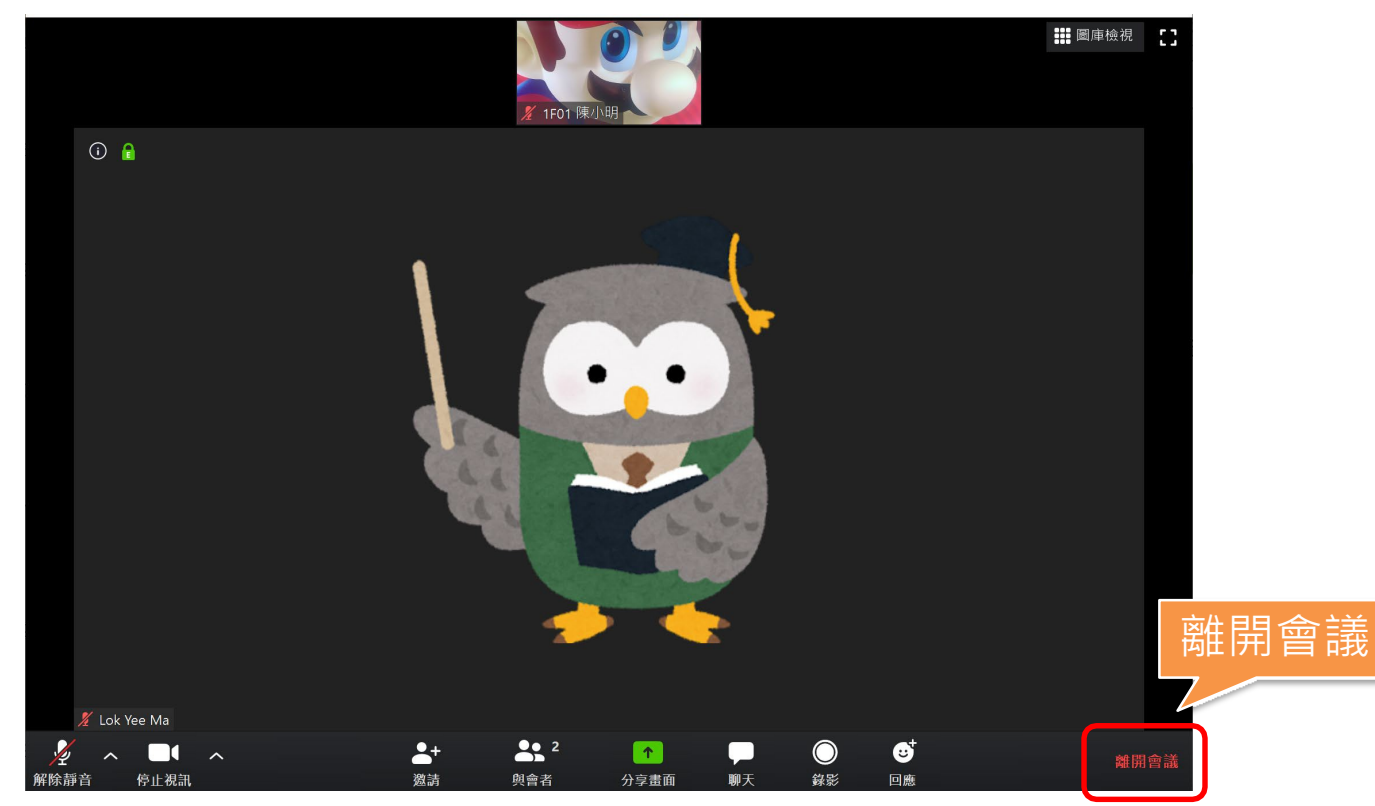

# 下載及安裝Zoom(電話/平板)

### 手提電話或平板電腦

- iPhone/iPad
- ▶ 於 App Store 輸入「Zoom Cloud Meetings」
- https://itunes.apple.com/us/app/id546505307

### Android

- ▶ 於Google Play輸入「Zoom Cloud Meetings」
- https://play.google.com/store/apps/details?id=us.zoom.videomeetings

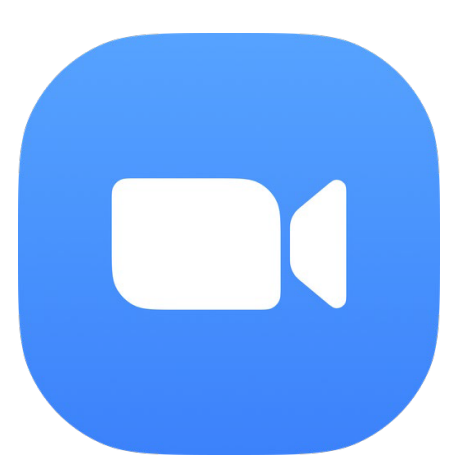

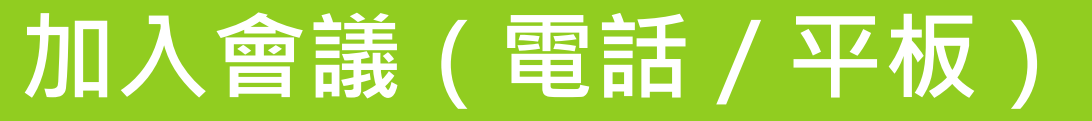

#### ➢ 選取「加入 / 加入會議」, 輸入會議ID及姓名, 然後「加入會議」

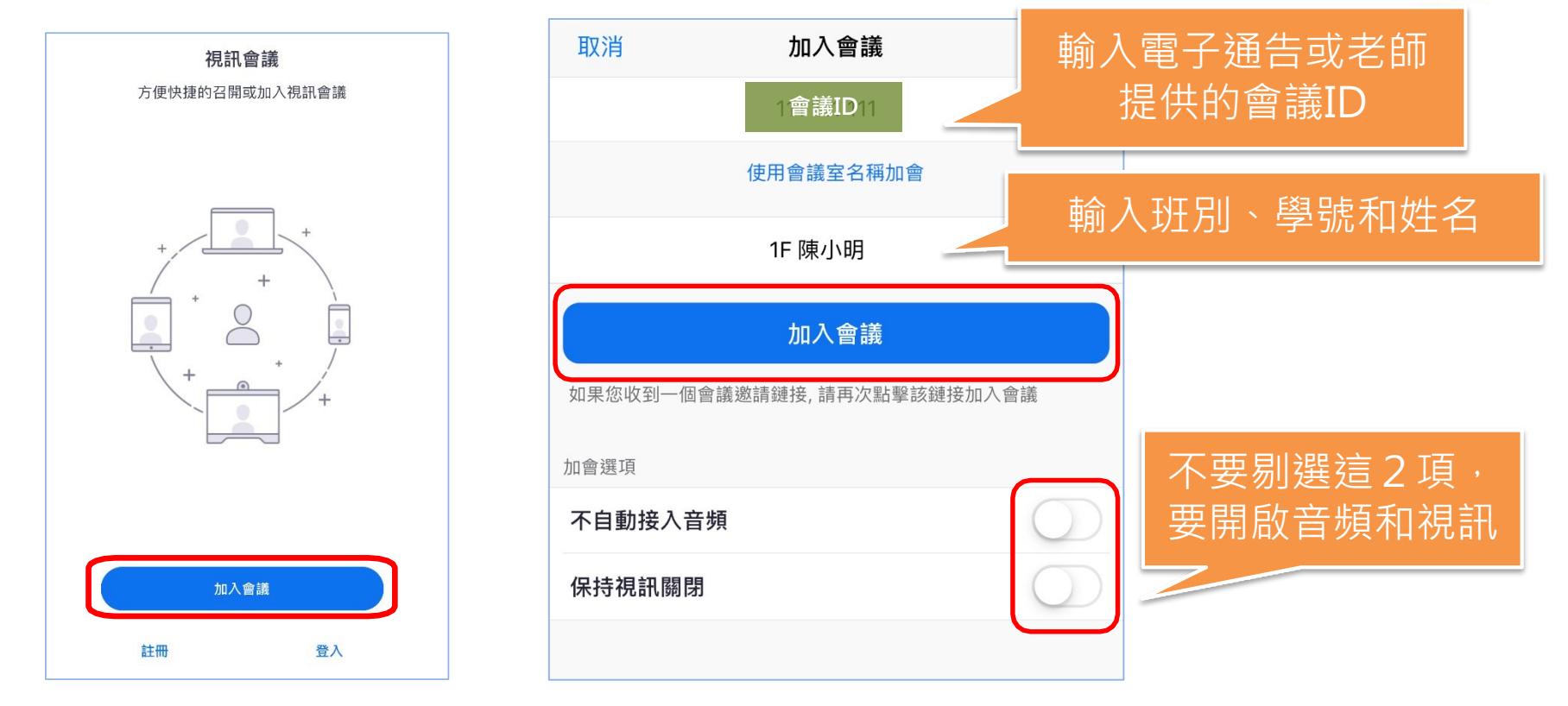

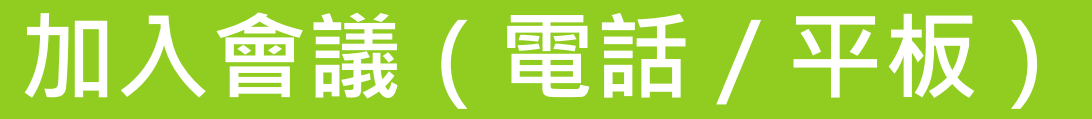

#### ▶ 點選「加入並開啟視訊」及「使用設備音訊」

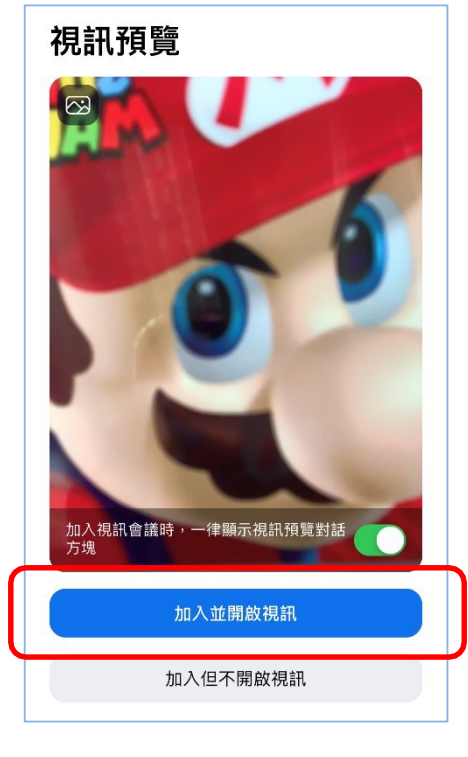

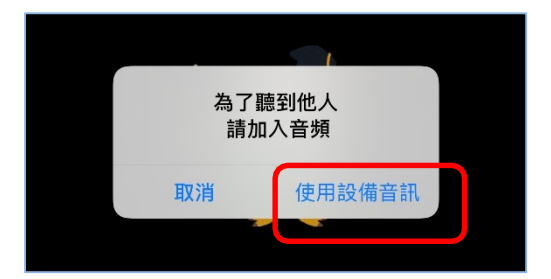

# 會議進行時(電話/平板)

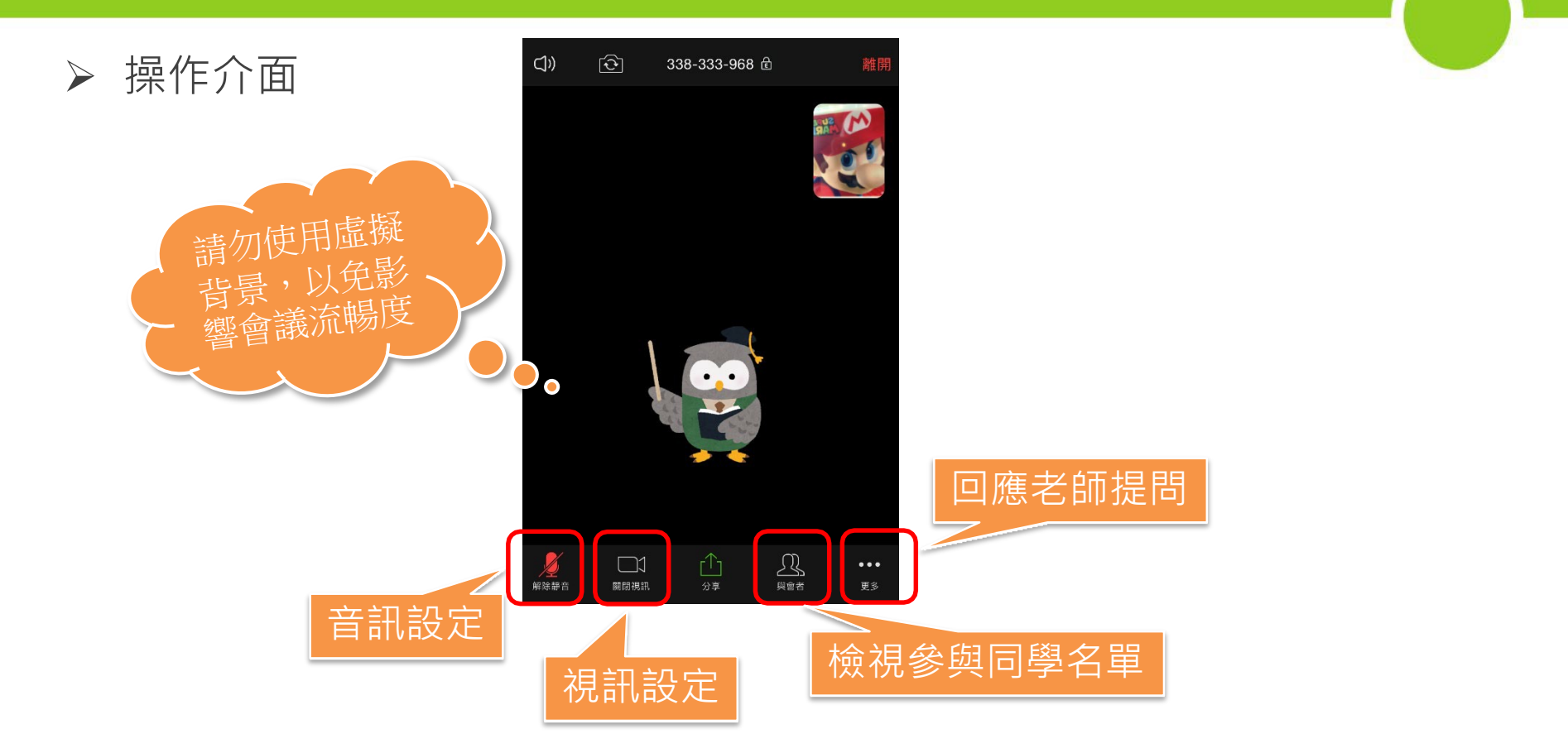

igodot

# 會議進行時(電話/平板)

#### ▶ 開始時,老師會先把所有同學靜音,可利用「舉手」功能向老師示意

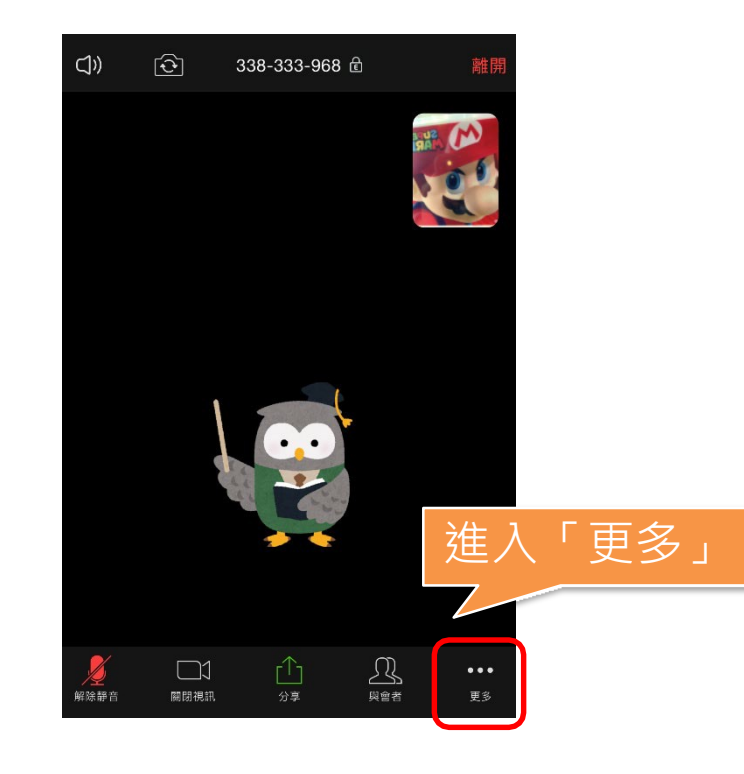

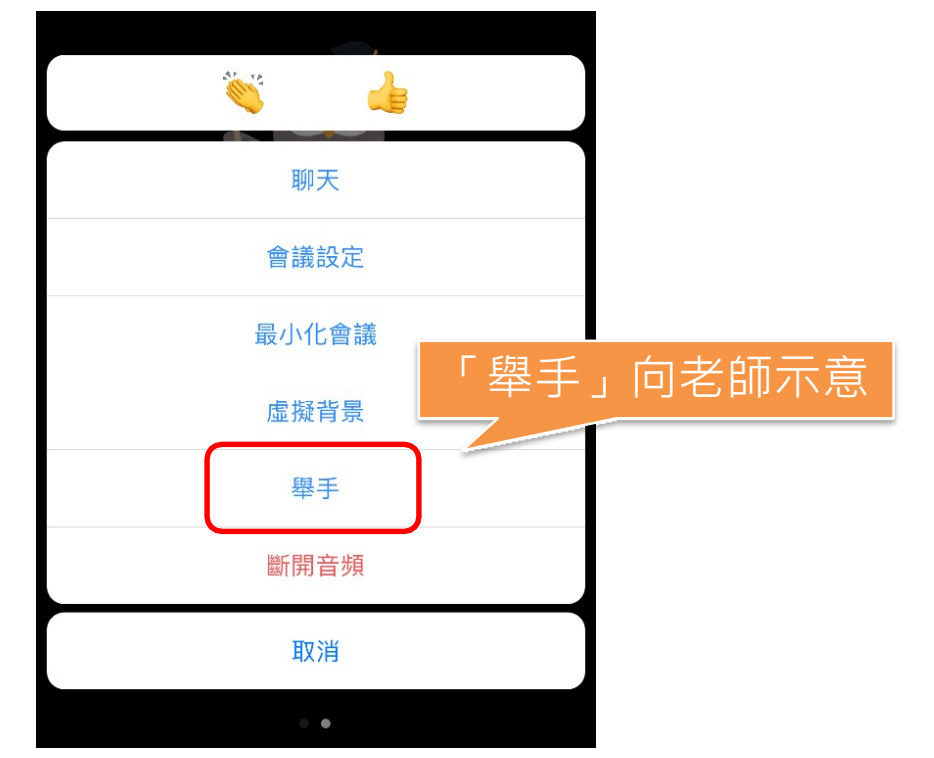

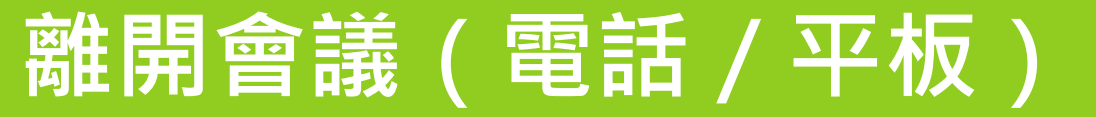

#### ▶ 會議結束後按「離開」便可

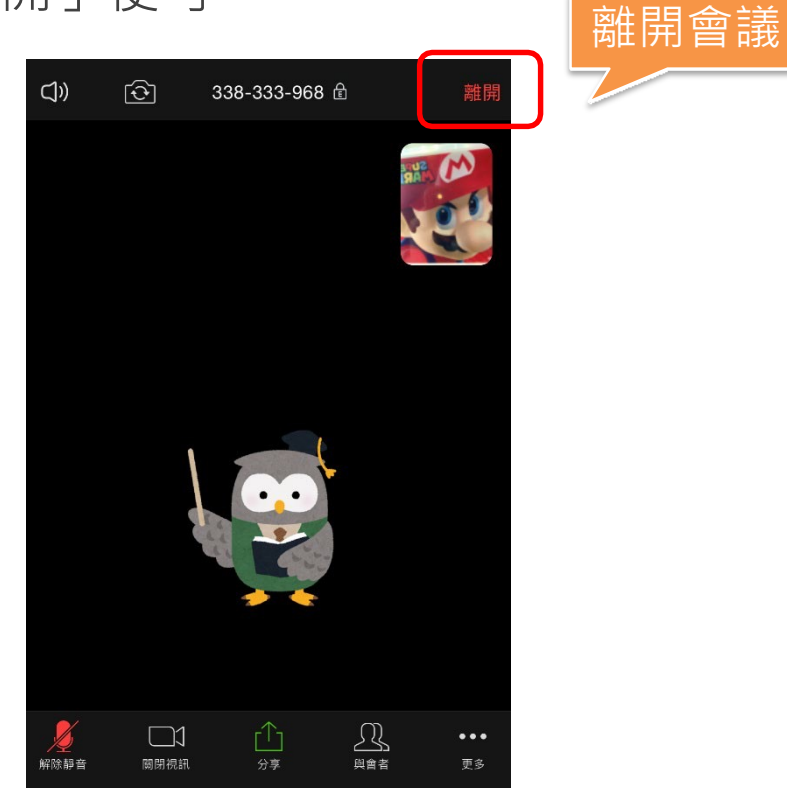